# RV320 및 RV325 VPN 라우터의 액세스 규칙 컨 피그레이션

## 목표

ACL(Access Control Lists)은 특정 사용자에게 트래픽을 보내거나 받는 것을 차단하거나 허용하는 목록입니다.액세스 규칙은 항상 적용되도록 구성하거나 정의된 일정에 따라 구성할 수 있습니다.액 세스 규칙은 네트워크에 대한 액세스를 허용하거나 거부하기 위해 다양한 기준에 따라 구성됩니다 .액세스 규칙은 액세스 규칙을 라우터에 적용해야 하는 시간을 기반으로 예약됩니다.이 문서에서는 라우터의 방화벽을 통해 네트워크에 트래픽이 들어갈 수 있는지 아니면 네트워크의 보안을 보장하 지 않는지 확인하는 데 사용되는 액세스 규칙 설정 마법사에 대해 간략하게 설명하고 설명합니다.

### 적용 가능한 디바이스 | 펌웨어 버전

- RV320 Dual WAN VPN Router | V 1.1.0.09(<u>최신 다운로드</u>)
- RV325 Gigabit Dual WAN VPN Router | V 1.1.0.09(<u>최신 다운로드</u>)

## 액세스 규칙 컨피그레이션

1단계. 웹 컨피그레이션 유틸리티에 로그인하고 **방화벽>액세스 규칙을** 선택합니다.Access *Rules* 페이지가 열립니다.

| A | ccess  | Rules       |                |            |                    |                 |        |             |        |                 |     |
|---|--------|-------------|----------------|------------|--------------------|-----------------|--------|-------------|--------|-----------------|-----|
|   | Pv4 IF | Pv6         |                |            |                    |                 |        |             |        |                 |     |
|   | Access | Rules Table |                |            |                    |                 |        |             |        | Items 1-5 of 5  | 5 👻 |
|   |        | Priority    | Enable         | Action     | Service            | SourceInterface | Source | Destination | Time   | Day             |     |
|   |        |             |                | Allow      | All Traffic [1]    | LAN             | Any    | Any         | Always |                 |     |
|   |        |             | <b>V</b>       | Deny       | All Traffic [1]    | USB1            | Any    | Any         | Always |                 |     |
|   |        |             | <b>V</b>       | Deny       | All Traffic [1]    | USB2            | Any    | Any         | Always |                 |     |
|   |        |             | <b>V</b>       | Deny       | All Traffic [1]    | WAN1            | Any    | Any         | Always |                 |     |
|   |        |             |                | Deny       | All Traffic [1]    | WAN2            | Any    | Any         | Always |                 |     |
|   | Add    | Edit Delete | Restore to Def | ault Rules | Service Management |                 |        |             | 🛃 🛃 F  | Page 1 🔻 of 1 🗌 |     |

액세스 규칙 테이블에는 다음 정보가 포함됩니다.

- Priority 액세스 규칙의 우선순위를 표시합니다.
- Enable 액세스 규칙의 활성화 여부를 표시합니다.
- Action 액세스 규칙이 허용되거나 거부되었음을 표시합니다.
- 서비스 서비스 유형을 표시합니다.
- SourceInterface 액세스 규칙이 적용되는 인터페이스를 표시합니다.
- Source 소스 디바이스의 IP 주소를 표시합니다.
- Destination 대상 디바이스의 IP 주소를 표시합니다.
- 시간 액세스 규칙을 적용할 시간을 표시합니다.
- 일 액세스 규칙이 적용되는 1주일 동안 표시됩니다.

#### 서비스 관리

1단계. **서비스 관리**를 클릭하여 새 서비스를 추가합니다.*서비스 관리 테이블* 페이지가 열립니다.

| Servi                         | ce Management Table |          | Items1-5 of 21 5 ▼ per page |  |  |  |
|-------------------------------|---------------------|----------|-----------------------------|--|--|--|
|                               | Service Name        | Protocol | Port Range                  |  |  |  |
|                               | All Traffic         | TCP&UDP  | 1~65535                     |  |  |  |
|                               | DNS                 | UDP      | 53~53                       |  |  |  |
|                               | FTP                 | TCP      | 21~21                       |  |  |  |
|                               | HTTP                | TCP      | 80~80                       |  |  |  |
|                               | HTTP Secondary      | TCP      | 8080~8080                   |  |  |  |
| Add Edit Delete Page 1 - of 5 |                     |          |                             |  |  |  |
|                               |                     |          |                             |  |  |  |
| Save                          | Sava                |          |                             |  |  |  |

2단계. **추가**를 클릭하여 새 서비스를 추가합니다.

| Service Management Table          |           |       |     |  |       | Items | 1-5 of             | 21   | 5  | • | per pag |  |  |
|-----------------------------------|-----------|-------|-----|--|-------|-------|--------------------|------|----|---|---------|--|--|
| v                                 | ervice Na | ame   |     |  | Proto | col   | Port R             | ange |    |   |         |  |  |
| Т                                 | Traffic   |       |     |  | TCP8  | UDP   | 1~655              | 35   |    |   |         |  |  |
| S                                 | VS        |       |     |  | UDP   |       | 53~53              |      |    |   |         |  |  |
| •                                 | P         |       |     |  | TCP   |       | 21~21              |      |    |   |         |  |  |
| Г                                 | TTP       |       |     |  | TCP   |       | <mark>80~80</mark> | )    |    |   |         |  |  |
| Г                                 | TTP Sec   | onda  | ary |  | TCP   |       | 8080~              | 8080 |    |   |         |  |  |
| ta                                | atabase   |       |     |  | TCP   | •     | 520                | ~ 5: | 20 |   |         |  |  |
| Add Edit Delete Add Page 1 - of 5 |           |       |     |  |       |       |                    |      |    |   |         |  |  |
|                                   |           |       |     |  |       |       |                    |      |    |   |         |  |  |
|                                   | Ca        | ancel |     |  |       |       |                    |      |    |   |         |  |  |

3단계. 다음 필드를 구성합니다.

- 서비스 이름 요구 사항에 따라 서비스 이름을 지정합니다.
- 프로토콜 서비스에 대한 프로토콜 TCP 또는 UDP를 선택합니다.
- 포트 범위 요구 사항에 따라 포트 번호 범위를 입력하고 포트 번호는 범위(1-65536)에 있어 야 합니다.

4단계. Save(저장)를 클릭하여 변경 사항을 저장합니다.

IPv4의 액세스 규칙 컨피그레이션

| Acce | Access Rules     |                 |             |                    |                 |        |             |                |              |  |
|------|------------------|-----------------|-------------|--------------------|-----------------|--------|-------------|----------------|--------------|--|
| Acc  | cess Rules Table |                 |             |                    |                 |        |             | Items 1-5 of 5 | 5 🔻 per page |  |
|      | Priority         | Enable          | Action      | Service            | SourceInterface | Source | Destination | Time           | Day          |  |
| C    |                  | <b>V</b>        | Allow       | All Traffic [1]    | LAN             | Any    | Any         | Always         |              |  |
| C    |                  |                 | Deny        | All Traffic [1]    | USB1            | Any    | Any         | Always         |              |  |
| e    |                  |                 | Deny        | All Traffic [1]    | USB2            | Any    | Any         | Always         |              |  |
| C    |                  | $\checkmark$    | Deny        | All Traffic [1]    | WAN1            | Any    | Any         | Always         |              |  |
| C    |                  | <b>V</b>        | Deny        | All Traffic [1]    | WAN2            | Any    | Any         | Always         |              |  |
| Ad   | Id Edit Delet    | e Restore to De | fault Rules | Service Management |                 |        |             | 🛃 🛃 Page       | 1 🔻 of 1 🕨 💌 |  |

1단계. Add를 클릭하여 새 액세스 규칙을 구성합니다.Edit Access Rules 창이 나타납니다.

| Edit Access Rules |                                                      |  |  |  |
|-------------------|------------------------------------------------------|--|--|--|
| Services          |                                                      |  |  |  |
| Action:           | Allow -                                              |  |  |  |
| Service:          | Allow<br>Deny TCP&UDP/1~65535]                       |  |  |  |
| Log:              | No Log 🗸                                             |  |  |  |
| Source Interface: | LAN -                                                |  |  |  |
| Source IP:        | ANY -                                                |  |  |  |
| Destination IP:   | ANY -                                                |  |  |  |
|                   |                                                      |  |  |  |
| <b>Scheduling</b> |                                                      |  |  |  |
| Time:             | Always 🔻                                             |  |  |  |
| From:             | (hh:mm)                                              |  |  |  |
| To:               | (hh:mm)                                              |  |  |  |
| Effective on:     | 🗹 Everyday 🗌 Sun 🗌 Mon 🗌 Tue 🗌 Wed 🗌 Thu 🗌 Fri 🗌 Sat |  |  |  |
|                   |                                                      |  |  |  |
| Save Ca           | ncel Back                                            |  |  |  |

2단계. 설정하려는 규칙에 대한 트래픽을 허용하거나 제한하려면 Action 드롭다운 목록에서 적절한 옵션을 선택합니다.액세스 규칙은 다양한 값에 따라 네트워크에 대한 액세스를 제한합니다.

- 허용 모든 트래픽을 허용합니다.
- 거부 모든 트래픽을 제한합니다.

| Services           |                                          |                   |
|--------------------|------------------------------------------|-------------------|
| Action:            | Allow -                                  |                   |
| Service:           | All Traffic [TCP&UDP/1~65535]            | •                 |
|                    | All Traffic [TCP&UDP/1~65535]            |                   |
| Log:               | DNS [UDP/53~53]                          |                   |
| Course Interfeces: | FTP [TCP/21~21]                          |                   |
| Source interface.  | HTTP Secondary ITCP/8080~80801           |                   |
| Source IP          | HTTPS [TCP/443~443]                      |                   |
| oouroo n .         | HTTPS Secondary [TCP/8443~8443]          |                   |
| Destination IP:    | TFTP [UDP/69~69]                         |                   |
|                    | IMAP [TCP/143~143]                       |                   |
|                    | NNTP [TCP/119~119]<br>POP2 [TCP/110-110] |                   |
|                    | SNMP [UDP/161~161]                       |                   |
| Scheduling         | SMTP [TCP/25~25]                         |                   |
| Time               | TELNET [TCP/23~23]                       |                   |
| nine.              | TELNET Secondary [TCP/8023~8023]         |                   |
| From:              | TELNET SSL [TCP/992~992]                 |                   |
|                    | 1 2TP [UDP/1701~1701]                    |                   |
| To:                | PPTP [TCP/1723~1723]                     |                   |
|                    | IPSec [UDP/500~500]                      |                   |
| Effective on:      | Ping [ICMP/255~255]                      | J 🗌 Thu 🗌 Fri 🗌 S |
|                    |                                          |                   |

3단계. Service(서비스) 드롭다운 목록에서 필터링해야 하는 적절한 서비스를 선택합니다.

| Edit Access Rules |                                          |  |  |  |
|-------------------|------------------------------------------|--|--|--|
| Services          |                                          |  |  |  |
| Action:           | Allow -                                  |  |  |  |
| Service:          | All Traffic [TCP&UDP/1~65535]            |  |  |  |
| Log:              | Log packets matching this rule -         |  |  |  |
| Source Interface: | No Log<br>Log packets matching this rule |  |  |  |
| Source IP:        | ANY -                                    |  |  |  |
| Destination IP:   | ANY -                                    |  |  |  |
|                   |                                          |  |  |  |
| Scheduling        |                                          |  |  |  |
| Time:             | Always 👻                                 |  |  |  |
| From:             | (hh:mm)                                  |  |  |  |
| To:               | (hh:mm)                                  |  |  |  |
| Effective on:     | Everyday Sun Mon Tue Wed Thu Fri Sat     |  |  |  |
|                   |                                          |  |  |  |
| Save Ca           | ncel Back                                |  |  |  |

4단계. 로그 드롭다운 목록에서 적절한 로그 옵션을 선택합니다.log 옵션은 디바이스에서 액세스 규 칙 집합에 해당하는 트래픽 로그를 유지할지 여부를 결정합니다.

- 이 액세스 규칙과 일치하는 패킷 로깅 라우터는 선택한 서비스를 추적하는 로그를 유지합니 다.
- Not Log 라우터가 액세스 규칙에 대한 로그를 보관하지 않습니다.

| Edit Access R     | ules                                 |
|-------------------|--------------------------------------|
| Services          |                                      |
| Action:           | Allow -                              |
| Service:          | All Traffic [TCP&UDP/1~65535]        |
| Log:              | Log packets matching this rule 👻     |
| Source Interface: | LAN                                  |
| Source IP:        | LAN<br>WAN1                          |
| Destination IP:   | WANZ<br>USB 1<br>USB 2<br>ANY        |
| Scheduling        |                                      |
| Time:             | Always 🔻                             |
| From:             | (hh:mm)                              |
| To:               | (hh:mm)                              |
| Effective on:     | Everyday Sun Mon Tue Wed Thu Fri Sat |
| Save Ca           | ncel Back                            |

5단계. Interface 드롭다운 목록에서 적절한 소스 인터페이스를 선택합니다.이 인터페이스는 액세스 규칙이 적용되는 인터페이스입니다.

- LAN 액세스 규칙은 LAN 트래픽에만 영향을 줍니다.
- WAN 1 액세스 규칙은 WAN 1 트래픽에만 적용됩니다.
- WAN 2 액세스 규칙은 WAN 2 트래픽에만 적용됩니다.
- Any 액세스 규칙은 디바이스의 인터페이스에 있는 모든 트래픽에 영향을 줍니다.

| Edit Access Ru    | ules                                 |
|-------------------|--------------------------------------|
| Services          |                                      |
| Action:           | Allow -                              |
| Service:          | All Traffic [TCP&UDP/1~65535]        |
| Log:              | Log packets matching this rule 💌     |
| Source Interface: | LAN 👻                                |
| Source IP:        | ANY -                                |
| Destination IP:   | ANY<br>Single<br>Range               |
| Scheduling        |                                      |
| Time:             | Always 🔻                             |
| From:             | (hh:mm)                              |
| To:               | (hh:mm)                              |
| Effective on:     | Everyday Sun Mon Tue Wed Thu Fri Sat |
| Save Ca           | ncel Back                            |

6단계. Source IP 드롭다운 목록에서 액세스 규칙이 적용되는 적절한 소스 IP 유형을 선택합니다.

- Any 디바이스 네트워크의 모든 IP 주소에 규칙이 적용됩니다.
- 단일 디바이스의 네트워크에 지정된 단일 IP 주소에만 규칙이 적용됩니다.인접한 필드에 원 하는 IP 주소를 입력합니다.
- 범위 디바이스의 네트워크에 지정된 IP 주소 범위만 규칙을 적용합니다.Range(범위)를 선택 하는 경우 인접 필드에 범위의 첫 번째 및 마지막 IP 주소를 입력해야 합니다.

| Edit Access Ru    | ules                                     |  |  |  |  |
|-------------------|------------------------------------------|--|--|--|--|
| Services          |                                          |  |  |  |  |
| Action:           | Allow -                                  |  |  |  |  |
| Service:          | All Traffic [TCP&UDP/1~65535]            |  |  |  |  |
| Log:              | Log packets matching this rule 💌         |  |  |  |  |
| Source Interface: | LAN 👻                                    |  |  |  |  |
| Source IP:        | Range - 192.168.1.10 To 192.168.1.100    |  |  |  |  |
| Destination IP:   | ANY<br>ANY<br>Single<br>Range            |  |  |  |  |
| Scheduling        | Alwaya -                                 |  |  |  |  |
| From:<br>To:      | (hh:mm) (hh:mm)                          |  |  |  |  |
| Effective on:     | 🗹 Everyday 🗌 Sun 🗌 Mon 🗌 Tue 🗌 Wed 🗌 Thi |  |  |  |  |
| Save Cancel Back  |                                          |  |  |  |  |

7단계. 사용 가능한 드롭다운 목록에서 액세스 규칙이 적용되는 적절한 대상 IP 유형을 선택합니다.

- Any 모든 대상 IP 주소에 규칙이 적용됩니다.
- 단일 지정된 단일 IP 주소에만 규칙이 적용됩니다.인접한 필드에 원하는 IP 주소를 입력합니다.
- 범위 디바이스의 네트워크 외부에 지정된 IP 주소 범위만 규칙을 적용합니다.Range(범위)를 선택하는 경우 인접 필드에 범위의 첫 번째 및 마지막 IP 주소를 입력해야 합니다.

| Scheduling    |                                                      |
|---------------|------------------------------------------------------|
| Time:         | Always 👻                                             |
| From:         | Always<br>Interval (hh:mm)                           |
| To:           | (hh:mm)                                              |
| Effective on: | 🗹 Everyday 🗌 Sun 🗌 Mon 🗌 Tue 🗌 Wed 🗌 Thu 🗌 Fri 🗌 Sat |
| Save          | Cancel Back                                          |

**시간 절약:**기본적으로 시간은 Always로 설정됩니다.특정 시간 또는 일에 액세스 규칙을 적용하려면 8단계에서 11단계로 이동합니다. 그렇지 않은 경우 12단계로 건너뜁니다.

8단계. 드롭다운 목록에서 Interval(**간격**)을 선택하고, Access 규칙은 특정 시간에 대해 활성화됩니 다.액세스 규칙을 적용할 시간 간격을 입력해야 합니다.

|   | Scheduling<br>Time: | Interval 🔻                                           |
|---|---------------------|------------------------------------------------------|
| 1 | From:               | 3:00 (hh:mm)                                         |
|   | To:                 | 7:00 (hh:mm)                                         |
|   | Effective on:       | 🗹 Everyday 🗌 Sun 🗌 Mon 🗌 Tue 🗌 Wed 🗌 Thu 🗌 Fri 🗌 Sat |
|   | Save Ca             | ncel Back                                            |

9단계. 시작 필드에 액세스 목록을 적용할 시간을 입력합니다.시간 형식은 hh:mm입니다.

10단계. 더 이상 To 필드에 액세스 목록을 적용하지 않을 시간을 입력합니다.시간 형식은 hh:mm입 니다.

| Scheduling    |                                                      |
|---------------|------------------------------------------------------|
| Time:         | Interval -                                           |
| From:         | 3:00 (hh:mm)                                         |
| To:           | 7:00 (hh:mm)                                         |
| Effective on: | 🗹 Everyday 🗌 Sun 🗌 Mon 🗌 Tue 🗌 Wed 🗌 Thu 🗌 Fri 🗌 Sat |
| Save Ca       | ncel Back                                            |

11단계. 액세스 목록을 적용할 특정 요일의 확인란을 선택합니다.

12단계. 변경 사항을 저장하려면 저장을 누릅니다.

| Acce | ss Rules        |                                                                                                    |                 |                 |                 |                              |             |          |                |
|------|-----------------|----------------------------------------------------------------------------------------------------|-----------------|-----------------|-----------------|------------------------------|-------------|----------|----------------|
| IPv4 | IPv6            |                                                                                                    |                 |                 |                 |                              |             |          |                |
| Acc  | cess Rules Tabl | le                                                                                                    |                 |                 |                 |                              |             | Item     | s 1-5 of 6 5 🔻 |
|      | Priority        | Enable                                                                                                    | Action          | Service         | SourceInterface | Source                       | Destination | Time     | Day            |
| ۰    | ) 1 🔻           |                                                                                                    | Allow           | All Traffic [1] | LAN             | 192.168.1.10 ~ 192.168.1.100 |             |          | All week       |
| 0    |                 |                                                                                                    | Allow           | All Traffic [1] | LAN             | Any                          | Any         | Always   |                |
| C    |                 |                                                                                                    | Deny            | All Traffic [1] | USB1            | Any                          | Any         | Always   |                |
| C    |                 | Image: A start of the start of the start | Deny            | All Traffic [1] | USB2            | Any                          | Any         | Always   |                |
| C    |                 |                                                                                                    | Deny            | All Traffic [1] | WAN1            | Any                          | Any         | Always   |                |
| Ac   | dd Edit         | Delete Restore                                                                                                    | to Default Rule | s Service Man   | agement         |                              |             | 📕 🛃 Page | 1 🔻 of 2 🕨 💌   |

13단계(선택 사항) 기본 규칙을 복원하려면 Restore to Default Rules를 클릭합니다.사용자가 구성 한 모든 액세스 규칙이 손실됩니다.

IPv6의 액세스 규칙 컨피그레이션

| Access | Cess Rules                                   |              |               |                    |      |     |     |              |                |
|--------|----------------------------------------------|--------------|---------------|--------------------|------|-----|-----|--------------|----------------|
| Access | Access Rules Table Items 1-5 of 5 • per page |              |               |                    |      |     |     | 5 v per page |                |
| 0      | Thong                                        |              | Allow         | All Traffic [1]    | LAN  | Any | Any | Always       | Bay            |
| 0      |                                              |              | Deny          | All Traffic [1]    | USB1 | Any | Any | Always       |                |
| 0      |                                              | <b>V</b>     | Deny          | All Traffic [1]    | USB2 | Any | Any | Always       |                |
| 0      |                                              | $\forall$    | Deny          | All Traffic [1]    | WAN1 | Any | Any | Always       |                |
| 0      |                                              | <b>V</b>     | Deny          | All Traffic [1]    | WAN2 | Any | Any | Always       |                |
| Add    | Edit Delete                                  | Restore to I | Default Rules | Service Management |      |     |     | 🛃 🛃 Page     | e 1 🔻 of 1 🕨 💌 |

#### 1단계. IPv6 탭을 클릭하여 IPv6 액세스 규칙을 구성합니다.

| Access | cess Rules                                    |               |             |                    |                 |        |             |        |                  |
|--------|-----------------------------------------------|---------------|-------------|--------------------|-----------------|--------|-------------|--------|------------------|
| Acces  | Access Rules Table Items 1-5 of 5 5 🔻 per par |               |             |                    |                 |        |             |        | of 5 🔻 per page  |
|        | Priority                                      | Enable        | Action      | Service            | SourceInterface | Source | Destination | Time   | Day              |
| 0      |                                               |               | Allow       | All Traffic [1]    | LAN             | Any    | Any         | Always |                  |
| 0      |                                               |               | Deny        | All Traffic [1]    | USB1            | Any    | Any         | Always |                  |
| 0      |                                               |               | Deny        | All Traffic [1]    | USB2            | Any    | Any         | Always |                  |
| 0      |                                               | <b>V</b>      | Deny        | All Traffic [1]    | WAN1            | Any    | Any         | Always |                  |
| 0      |                                               | <b>V</b>      | Deny        | All Traffic [1]    | WAN2            | Any    | Any         | Always |                  |
| Add    | Edit Delete                                   | Restore to De | fault Rules | Service Management |                 |        |             | M 🛃 P  | age 1 🔻 of 1 🕨 💌 |

2단계. 새 IPv6 액세스 규칙을 추가하려면 Add를 클릭합니다.Edit Access Rules 창이 나타납니다.

| Edit Access Rules               |                        |
|---------------------------------|------------------------|
| Services                        |                        |
| Action:                         | Allow -                |
| Service:                        | Deny [TCP&UDP/1~65535] |
| Log:                            | No Log 🔻               |
| Source Interface:               | LAN 👻                  |
| Source IP / Prefix Length:      | ANY -                  |
| Destination IP / Prefix Length: | ANY -                  |
|                                 |                        |
| Save Cancel                     | Back                   |

3단계. 설정해야 하는 규칙을 허용하거나 제한하려면 조치 드롭다운 목록에서 적절한 옵션을 선택 합니다. 액세스 규칙은 특정 서비스 또는 디바이스의 트래픽 액세스를 허용하거나 거부하여 네트 워크에 대한 액세스를 제한합니다.

• 허용 — 모든 트래픽을 허용합니다.

• 거부 — 모든 트래픽을 제한합니다.

| Edit Access Rules               |                                                              |
|---------------------------------|--------------------------------------------------------------|
| Services                        |                                                              |
| Action:                         | Allow 🔻                                                      |
| Service:                        | All Traffic [TCP&UDP/1~65535]                                |
| Log:                            | All Traffic [TCP&UDP/1~65535]<br>DNS [UDP/53~53]             |
| Source Interface:               | FTP [TCP/21~21]<br>HTTP [TCP/80~80]                          |
| Source IP / Prefix Length:      | HTTP Secondary [TCP/8080~8080]<br>HTTPS [TCP/443~443]        |
| Destination IP / Prefix Length: | HTTPS Secondary [TCP/8443~8443]<br>TFTP [UDP/69~69]          |
|                                 | NNTP [TCP/143~143]                                           |
| Save Cancel                     | SNMP [UDP/161~161]                                           |
|                                 | TELNET [TCP/25~25]                                           |
|                                 | TELNET Secondary [TCP/8023~8023]<br>TELNET SSL [TCP/992~992] |
|                                 | DHCP [UDP/67~67]<br>L2TP [UDP/1701~1701]                     |
|                                 | PPTP [TCP/1723~1723]                                         |
|                                 | Ping [ICMP/255~255]<br>data [TCP/520~521]                    |

4단계. Service(서비스) 드롭다운 목록에서 필터링해야 하는 적절한 서비스를 선택합니다.

**참고:**모든 트래픽을 허용하려면 작업이 허용으로 설정된 경우 서비스 드롭다운 목록에서 All Traffic [TCP&UDP/1~65535]를 선택합니다.목록에는 필터링할 수 있는 모든 유형의 서비스가 포함되어 있 습니다.

| Edit Access Rules               |                               |
|---------------------------------|-------------------------------|
| Services                        |                               |
| Action:                         | Allow 👻                       |
| Service:                        | All Traffic [TCP&UDP/1~65535] |
| Log:                            | Enabled -                     |
| Source Interface:               | Enabled                       |
| Source IP / Prefix Length:      | ANY 🔻                         |
| Destination IP / Prefix Length: | ANY -                         |
|                                 |                               |
| Save Cancel                     | Back                          |

5단계. 로그 드롭다운 목록에서 적절한 로그 옵션을 선택합니다.log 옵션은 디바이스에서 액세스 규 칙 집합에 해당하는 트래픽 로그를 유지할지 여부를 결정합니다.

• Enabled(활성화됨) — 선택한 서비스에 대한 로그 추적을 라우터에서 유지할 수 있습니다.

• Not Log(로그 없음) — 로그 추적을 유지하기 위해 라우터를 비활성화합니다.

| Edit Access Rules               |                               |
|---------------------------------|-------------------------------|
| Services                        |                               |
| Action:                         | Allow 👻                       |
| Service:                        | All Traffic [TCP&UDP/1~65535] |
| Log:                            | Enabled -                     |
| Source Interface:               |                               |
| Source IP / Prefix Length:      | WAN1                          |
| Destination IP / Prefix Length: | ANY                           |
|                                 |                               |
| Save Cancel                     | Back                          |

6단계. Interface(인터페이스) 드롭다운 목록을 클릭하고 적절한 소스 인터페이스를 선택합니다.이 인터페이스는 액세스 규칙이 적용되는 인터페이스입니다.

- LAN 액세스 규칙은 LAN 트래픽에만 영향을 줍니다.
- WAN 1 액세스 규칙은 WAN 1 트래픽에만 적용됩니다.
- WAN 2 액세스 규칙은 WAN 2 트래픽에만 적용됩니다.
- Any 액세스 규칙은 디바이스의 인터페이스에 있는 모든 트래픽에 영향을 줍니다.

| Edit Access Rules               |                               |
|---------------------------------|-------------------------------|
| Services                        |                               |
| Action:                         | Allow 🔻                       |
| Service:                        | All Traffic [TCP&UDP/1~65535] |
| Log:                            | Enabled -                     |
| Source Interface:               | LAN 🔻                         |
| Source IP / Prefix Length:      | ANY                           |
| Destination IP / Prefix Length: | ANY<br>Single<br>Subnet       |
| Save Cancel                     | Back                          |

7단계. Source IP/Prefix Length 드롭다운 목록에서 액세스 규칙이 적용되는 적절한 소스 IP 유형을 선택합니다.

• ANY — 디바이스의 네트워크에서 수신되는 모든 패킷에는 규칙이 적용됩니다.

| Edit Access Rules               |                                     |
|---------------------------------|-------------------------------------|
| Services                        |                                     |
| Action:                         | Allow -                             |
| Service:                        | All Traffic [TCP&UDP/1~65535]       |
| Log:                            | Enabled -                           |
| Source Interface:               | LAN -                               |
| Source IP / Prefix Length:      | Single - 2607:f0d0:1002:51::4 / 128 |
| Destination IP / Prefix Length: | ANY -                               |
|                                 |                                     |
| Save Cancel                     | Back                                |

• 단일 — 디바이스의 네트워크에 지정된 단일 IP 주소에만 규칙이 적용됩니다.인접한 필드에 원 하는 IPv6 주소를 입력합니다.

| Edit Access Rules               |                                    |
|---------------------------------|------------------------------------|
| Services                        |                                    |
| Action:                         | Allow -                            |
| Service:                        | All Traffic [TCP&UDP/1~65535]      |
| Log:                            | Enabled -                          |
| Source Interface:               | LAN -                              |
| Source IP / Prefix Length:      | Subnet - 2607:f0d0:1002:51::4 / 45 |
| Destination IP / Prefix Length: | ANY -                              |
|                                 |                                    |
| Save Cancel                     | Back                               |

• 서브넷 — 서브넷의 IP 주소에만 규칙이 적용됩니다.인접 필드에 원하는 서브넷의 IPv6 네트워 크 주소 및 접두사 길이를 입력합니다.

| Edit Access Rules               |                               |      |
|---------------------------------|-------------------------------|------|
| Services                        |                               |      |
| Action:                         | Allow -                       |      |
| Service:                        | All Traffic [TCP&UDP/1~65535] |      |
| Log:                            | Enabled -                     |      |
| Source Interface:               | LAN -                         |      |
| Source IP / Prefix Length:      | Subnet - 2607:f0d0:1002:51::4 | / 45 |
| Destination IP / Prefix Length: | ANY                           |      |
|                                 | ANY<br>Single                 |      |
| Save Cancel                     | Subnet                        |      |

8단계. Destination IP / Prefix Length 드롭다운 목록에서 액세스 규칙이 적용되는 적절한 대상 IP 유 형을 선택합니다.

- Any 모든 대상 IP 주소에 규칙이 적용됩니다.
- 단일 디바이스의 네트워크에 지정된 단일 IP 주소에만 규칙이 적용됩니다.원하는 IPv6 주소 를 입력합니다.
- 서브넷 서브넷의 IP 주소에만 규칙이 적용됩니다.인접 필드에 원하는 서브넷의 IPv6 네트워 크 주소 및 접두사 길이를 입력합니다.

9단계. 저장을 눌러 변경 사항을 적용합니다.

이 문서와 관련된 비디오 보기...

<u>여기를 클릭하여 Cisco의 다른 기술 대화를 확인하십시오.</u>